## How to Activate an Exalate Network License Key

Last Modified on 09/28/2023 7:09 am EDT

This article describes how to activate an Exalate network license.

Submit a request to get the Exalate network license.

Before configuring the Exalate network license key, make sure that you don't have an active Atlassian Marketplace license under Manage **Add-ons - Exalate.** 

1. Navigate to the License Details tab in the Exalate admin console

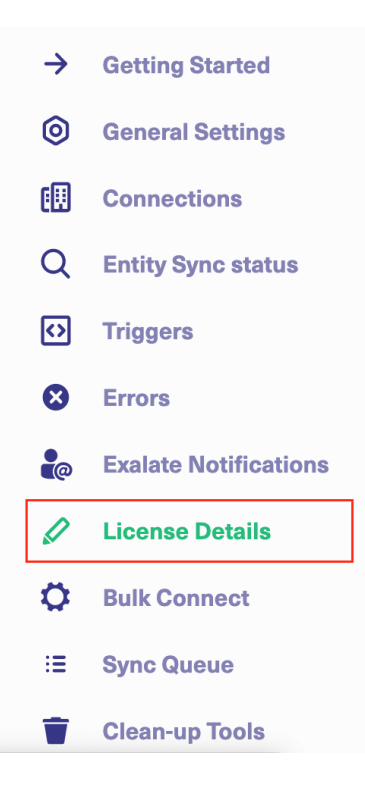

2. Click License Key

## **License Details**

With this license you can synchronize entities using basic mode connections only.

| Туре                               | FREE PLAN     |
|------------------------------------|---------------|
| Status                             | ACTIVE        |
| Used synchronizations              | 0 out of 1000 |
| Next synchronizations available on | 2022-12-21    |
| License Key 🖉                      |               |

## 3. Paste the Exalate license key

| License Details                                                                                                    |                                                                                                    |  |  |  |  |
|----------------------------------------------------------------------------------------------------|----------------------------------------------------------------------------------------------------|--|--|--|--|
| With this license you can synchronize entities using basic mode connections only.                                                                                                    |                                                                                                    |  |  |  |  |
| Туре                                                                                                    | FREE PLAN                                                                                                    |  |  |  |  |
| Status                                                                                                    | ACTIVE                                                                                                    |  |  |  |  |
| Used synchronizations                                                                                                    | 0 out of 1000                                                                                                    |  |  |  |  |
| Next synchronizations available on                                                                                                    | 2022-12-21                                                                                                    |  |  |  |  |
| l icense kev                                                                                                    |                                                                                                    |  |  |  |  |
| Liberio Rey                                                                                                    |                                                                                                    |  |  |  |  |
| 6IkFwciAwNSwgMjAyMiAwMDowMDov<br>MDA6MDA6MDAgQU0iLCJvcHBvcnR1b<br>I6MTAsInNpZ25hdHVyZSI6IlQyYSQxMiR<br>HVSLk9icjnxOWNrbVh4Y2VqYndxbEtjVyJ<br>0i0mZhbHNILCJwYWIyTnVtYmVyIjotMSv<br>MH0= | wMCBBTSIsImVuZERhdGUIOJINYXIgMDksIDIwMjQg<br>wmOeSI6IkVBU0UtMTM0NTUILCJjb25uZWN0aW9ucy<br>RDaDdnZG5Kbk9uWGIUN24xME1CVUIuYIBRcUFmN<br>IsImIzRXZhbHVhdGIvbiI6ZmFsc2UsImIzRnJIZW1pdW<br>wiY2FsZW5kYX/VbmI0IjoiTU9OVEhTIiwidXNIcGxhbil6 |  |  |  |  |

## 4. Click **Update** to save the changes

Congratulations! Your Exalate license has been successfully activated. Check the information on the License Details page.

| License Details                 |                        |
|---------------------------------|------------------------|
| Туре                            | NETWORK                |
| Status                          | ACTIVE                 |
| Valid until                     | 2024-03-09             |
| Full paid synchronization usage | Usages                 |
| License key                     | eyJsaWNIbnNIVmVyc2lv 🖉 |

Now you can manage the Exalate **License usage**.

| License usages |                 |                                                   |                                                                |                  |              |  |  |
|----------------|-----------------|---------------------------------------------------|----------------------------------------------------------------|------------------|--------------|--|--|
| E              | xalate network  | icense allows synchronizing with up to 10 instanc | es that don't have a license. Select which instances you would | like to add to y | our network. |  |  |
|                | Applied<br>2/10 | Destination Instance URL                          | Connection                                                     |                  |              |  |  |
|                |                 | https://4360-77-222-139-105.ngrok.io              | d3v-idalkotanya_to_Svitlana Blue<br>zendeskTanya_to_svBlue     |                  |              |  |  |
|                |                 | http://localhost:2990/jira                        | jLocal_to_svBlue                                               |                  |              |  |  |
|                |                 | https://7ab3-77-222-139-105.ngrok.io              | SvBlue_to_GitLocal                                             |                  |              |  |  |
|                |                 | https://jcloudnode-dyyr-amew-nqfz-napl.exalate.c  | Y_to_SB                                                        |                  |              |  |  |
|                |                 |                                                   |                                                                |                  |              |  |  |
|                |                 |                                                   | Cá                                                             | ancel            | Update usage |  |  |

You will have the instance license details as **unlicensed** if the Exalate usage is covered by the Exalate network license.